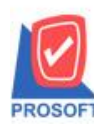

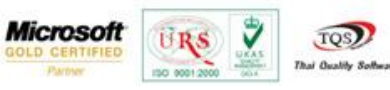

# การกำหนด Option ตั้งลูกหนี้ได้เกินมูลค่าใบสั่งขาย

กรณีที่ 1 การกำหนด Option ตั้งลูกหนี้ได้เกินมูลค่าใบสั่งขาย

> ระบบ EM(Enterprise Manager) >AR Setup > หน้าจอ AR Option

| Vere dracht vine     Vere dracht vine     Vere vine     Vere vine     Vere                                                                                                    |                                                            |                                                                          |                          |
|----------------------------------------------------------------------------------------------------|------------------------------------------------------------|--------------------------------------------------------------------------|--------------------------|
| C C Sea<br>C C Sea<br>C | Databare : db<br>Bhanch : wh<br>Login : ka<br>Venior: 10.0 | ovins_demo Server<br>vizvorsu Twoj<br>sen<br>10830 Build on 2014-05-05 ( | : petchaboon pc<br>08:30 |
| Se Transportation Management     Consignment     Consignment                                                                                                    |                                                            | B Option diverse as<br>vorumed                                           | downorda<br>articla      |

รูปที่ 1 หน้าต่าง AR Option ส่วนที่เพิ่มมาคือ option ตั้งลูกหนี้ได้เกินมูลค่าใบสั่งขาย

การใช้งาน option ตั้งลูกหนี้ได้เกินมูลค่าใบสั่งขาย

1.หากไม่ทำการเลือก option ตั้งลูกหนี้ได้เกินมูลค่าใบสั่งขาย

| AR Option                             | -                                                                   | -                       |               | 83 |
|---------------------------------------|---------------------------------------------------------------------|-------------------------|---------------|----|
| 🗹 ต้องการ<br>🕞 🗹 ตัดชาร<br>🔲 ตั้งลูกท | รให้เลขที่รับเงินเป็นเล<br>ะเกินยอดได้<br>นี้ได้เกินมูลค่าใบสิ่งชา: | ษที่เดียวกับใบเสรี<br>ย | ร็จที่ออกก่อน |    |
| 🔂 Option 🖉 Ag                         | ing                                                                 |                         |               |    |
| Save 💭 Close                          |                                                                     |                         |               |    |

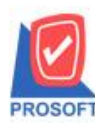

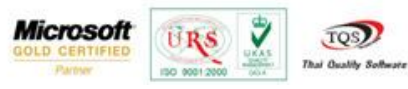

รูปที่ 1.1 AR option ไม่เลือก ตั้งลูกหนี้ได้เกินมูลค่าใบสั่งขาย

1.1 ทำรายการที่หน้าจอ ใบสั่งขาย ระบบ SO(Sales Order) > SO Data Entry > หน้าจอใบสั่งขาย

| 💜 ใบสังขาย                                            |                                         | -              |                          |                   |
|-------------------------------------------------------|-----------------------------------------|----------------|--------------------------|-------------------|
|                                                       |                                         |                |                          | Sales Order       |
| รพัสลูกค้า ก-0002 👽 บริษัท กรุงเทพผลิตเหล็ก สำกัด (ม  | เลขที่เอกสาร                            | S05704-000     | 02 📝 วันที่เอ            | nans 30/04/2557 💻 |
| ชีวย์ผู้ติดต่อ<br>  เลขที่ PO   วันที่ PO / /         | 👤 ส่งสินค้าภายไน<br>🋅 อ้างถึง Confirm ( | (วัน)<br>Dider |                          | 🗌 On Hold         |
| กำหนดส่งของ เครดิต (วัน) ชนส่งโด<br>วา/1/1/2557 ## วา | ลย                                      |                | พนักงาน<br>มางสาว วิธุดา | ສາຍ<br>ພາວັດເ     |
|                                                       | ี ซึ่ง ถึง เพราะเกม                     | ัน สำนาณ       | 11 13 a 13 3301          | M8903             |
| 1 DM-005 เกลือ                                        | กิโลกรัม                                | 20.00          | 200.00                   | 4,000,00          |
| 2                                                     |                                         | .00            | .00                      | .00 =             |
| 3                                                     |                                         | .00            | .00                      | .00               |
| 4                                                     |                                         | .00            | .00                      | .00               |
| 5                                                     |                                         | .00            | .00                      | .00               |
| 6                                                     |                                         | .00            | .00                      | .00               |
| 7                                                     |                                         | .00            | .00                      | .00 🔻             |
| <u>=_3-3-00</u>                                       |                                         |                | 53                       | » 4,000.00        |
|                                                       | ส่วนลดการค้า                            |                | .(                       | 4,000.00          |
|                                                       | ฐานภาษี                                 | 4,000.00       | ภาษี (%) 7.0             | 280.00            |
|                                                       |                                         |                | รวมทั้งสื่               | 4,280.00          |
| 😭 Detail 🗎 More 👌 Rate 🛜 Description 🧟 History        |                                         |                |                          |                   |
| New Save X Delete Find Delete                         | <b>∏</b> +Close                         |                |                          |                   |

รูปที่ 1.1.1 ทำรายการที่หน้าจอใบสั่งขายโคยตัวอย่าง สั่งซื้อจำนวน 4,000บาท

1.2 ไปทำการตั้งลูกหนี้อื่นๆที่ระบบ AR (Accounts Receivable) > AR Data Entry > หน้าจอตั้งลูกหนี้อื่นๆ

| 💐 ตั้งลูกหนี้อื่น ๆ |                                |                   |               |                   |                |
|---------------------|--------------------------------|-------------------|---------------|-------------------|----------------|
|                     |                                |                   |               | Credit            | Sale Non-Stock |
| รพัสลูกหนี้         | <b>•</b>                       | เล                | ชที่เอกสาร    | 🌋 วันที่เอกสาร    | 07/05/2557     |
| ชื่อผู้ติดต่อ       |                                |                   | ชที่ไบกำกับ   | 💰 วันที่ไบกำกั    | u 07/05/2557 🛄 |
| ล้างถึง SO No.      | <b>v</b>                       | 18                | ชที่ไปส่งของ  | วันที่ใบส่งขอ     | н // 🔳         |
| Customer PO         | Customer PU Date (เกรดิต (วัน) | วันที่ครบกำหนด    | วันนัตชำระ    | ขหล่งโดย          | พนักงานขาย     |
|                     | 11 💻                           | 11                | 11 🛅          |                   |                |
| No. รพัสรายไ        | ด้ ชื่อรายได้                  |                   | ศาอริบายรายเ  | nns Job           | จำนวนเงิน V -  |
| 1                   |                                |                   |               |                   | 00.            |
| 3                   |                                |                   |               |                   | .00,           |
| 4                   |                                |                   |               |                   | .00            |
| 5                   |                                |                   |               |                   | 00.            |
| •                   |                                | m                 |               |                   | •              |
| ₹_ 3< 3<            |                                |                   |               | \$3N              | .00            |
|                     |                                | ส่วนออ            |               | .00               | .00            |
|                     |                                | เงินมัด           | sh 🗌          | .00               | .00            |
|                     |                                | ฐานกา             | g 🗌           | .00 ภาษี (%) 7.00 | .00            |
|                     |                                |                   |               | รวมทั้งสิ้น       | .00            |
| Detail 🛍 Mor        | e 🚯 Rate 🕅 Description 🕻       | 💪 Deposit 🖉 VAT 📲 | GL 🕒 Auto Rev | verse             |                |
| 🗋 Nev 🛛 🗏 Save      | X Delete                       | opy 🎒 Print 🕕 Clo | :54           |                   |                |

รูปที่ 1.2.1 หน้าจอตั้งลูกหนี้ เลือก อ้างถึง SO No.เพื่ออ้างอิงใบสั่งขายมาทำรายการ

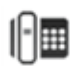

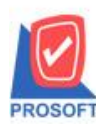

#### บริษัท โปรซอฟท์ คอมเทค จำกัด

2571/1ซอฟท์แวร์รีสอร์ท ถนนรามคำแหงแขวงหัวหมากเขตบางกะปิกรุงเทพฯ 10240 โทรศัพท์: 0-2739-5900 (อัตโนมัติ) โทรสาร: 0-2739-5910, 0-2739-5940 http://www.prosoft.co.th

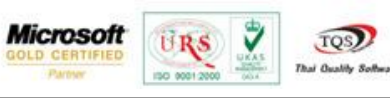

| oup by 💌 💌                        | <b>ID</b> (62                                         | 2] 🔽 แต่สงและาา Retrieve                       |
|-----------------------------------|-------------------------------------------------------|------------------------------------------------|
| 500.2005 0900.2000 0900.2000 0900 | สถิ่น PO ซึ่งรถล้า<br>โกรมาระเรียงหนัด รังโด โลงระบน) | Exceedate //www.ckeeaa shuosus<br>30/04/2557 4 |
|                                   |                                                       |                                                |
|                                   |                                                       |                                                |
|                                   |                                                       |                                                |
|                                   |                                                       |                                                |
|                                   |                                                       |                                                |
|                                   |                                                       |                                                |
|                                   |                                                       |                                                |
|                                   |                                                       |                                                |
| l                                 |                                                       |                                                |

## รูปที่ 1.2.2 เลือกเอกสาร ใบสั่งขาย ที่ทำรายการ ไป(รูป 1.1.1)

| ดีสอกหนึ่            | n-0002          | • ในริมัท กระเท   | ແຫລັດແຫລັດ ຈຳກັດ (ແຫງ | เลขที่เฉกหาร      | EN5704-00001                  | 30/04/2557         |
|----------------------|-----------------|-------------------|-----------------------|-------------------|-------------------------------|--------------------|
| ağlində              |                 | - mail            | •                     | เลขที่ในกำกับ     | SN5704-00001 💰 วันส์ไม่ก่ากับ | 30/04/2557         |
| nalla SO No.         | 505704-00002    | *                 |                       | เลขที่ไปส่งของ    | SN5704-00001 รัพที่ในส่งของ   | 30/04/2557         |
| Customer P           | 0 Customer PO I | Date เพรลิต (รัน) | วันที่ทรมกำหนด        | ว็หน้อย่าส        | ระสงโดย                       | พพักรานราย         |
|                      | 11              | 30                | 30/05/2557            | 30/05/2557        |                               | เงสาว วิรอา พะรักร |
| 3<br>4<br>5          |                 |                   |                       |                   |                               | .00<br>.00<br>.00  |
| Lange and the second |                 |                   |                       |                   | 53K                           | 4,000.00           |
| - 3- 3-              |                 |                   | 2.101                 |                   |                               |                    |
| e 3° 3°              |                 |                   | 831                   |                   |                               | 4,000.00           |
| - 3- 3-              |                 |                   | สวา<br>เวิน           | +พต [<br>มัตร์ก [ | 00<br>00                      | 4,000.00           |

รูปที่ 1.2.3 เมื่อเลือกอ้างอิงเอกสารใบสั่งขาย จะพบจำนวนเงินใบสั่งขาย 4,000 บาท

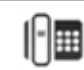

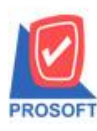

#### บริษัท โปรซอฟท์ คอมเทค จำกัด

2571/1ซอฟท์แวร์รีสอร์ท ถนนรามคำแหงแขวงหัวหมากเขตบางกะปิกรุงเทพฯ 10240 โทรศัพท์: 0-2739-5900 (อัตโนมัติ) โทรสาร: 0-2739-5910, 0-2739-5940 http://www.prosoft.co.th

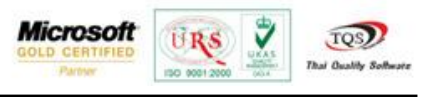

| 🖣 สังลุกหนีอื่น ๆ                                                                                                    | _ <b>_</b> ×                                                                                              |
|----------------------------------------------------------------------------------------------------|----------------------------------------------------------------------------------------------------|
| Credit Sale           รพัสลูกหนี้         ก-0002         บริมัท กรุงเทพแจ๊ตเหล็ก รำกัด (มหา)         เลขที่เอกสาร         SN5704-00001         35 วันที่เอกสาร           ชื่อผู้คิดต่อ                                                                                                    | Non-Stock           30/04/2557         10           30/04/2557         10           30/04/2557         10 |
| Customer PO Customer PO Date เกรลัด (วัน) วันที่กรมกำระนอ วันนัดสาระ ชนส์ปลอย พนั<br>/// 🗉 30 30/05/2557 30/05/2557                                                                                                    | ถึงงาพชาย<br>วรีรตา พลจักร                                                                                |
| No.         รพัสรายได้         ช่วงายใส่         รท่างชิงายรายการ         Job         4           1         004         รายได้จากการรับร้างชาวยรง         002         002         002         002         002         002         002         002         002         002         002         002         002         002         002         002         002         002         002         002         002         002         002         002         002         002         002         002         002         002         002         002         002         002         002         002         002         002         002         002         002         002         002         002         002         002         002         002         002         002         002         002         002         002         002         002         002         002         002         002         002         002         002         002         002         002         002         002         002         002         002         002         002         002         002         002         002         002         002         002         002         002         002         002         002 <th>4,200,00 S<br/>00</th>                                                                                                    | 4,200,00 S<br>00                                                                                          |
|                                                                                                    | 4 200 00                                                                                                  |
| รรม<br>ส่วนขอ                                                                                                    | 4,200.00<br>4,200.00<br>294.00<br>4,494.00                                                                |
| Image: The set of the set of the set o |                                                                                                    |

รูปที่ 1.2.4 ทำการกรอกข้อมูลให้ครบ และใส่จำนวนเงินเกินกว่าจำนวนเงินใบสั่งขายที่อ้างมา

| 🔰 ตั้งลูกหนี้อื่น ๆ                           |                                    |                                         |                                            |                                                           |
|-----------------------------------------------|------------------------------------|-----------------------------------------|--------------------------------------------|-----------------------------------------------------------|
|                                               |                                    |                                         |                                            | Credit Sale Non-Stock                                     |
| รทัสลูกหนึ่ ก-0002 💌 บ                        | เริษัท กรุงเทพผลิตเหล็ก จำกัด (มหา | เลขที่เอกสาร Si                         | N5704-00001 🏾 💰 วันจ์                      | ก็เอกสาร 30/04/2557 🍱                                     |
| ชื่อผู้ติดต่อ<br>ร้างสัง SO No. ISO5704,00002 | <u>•</u>                           | ุเลขทีโบกำกับ [Si<br>เลขที่ใบส่งของ [Si | N5704-00001 เชิงจันข์<br>N5704-00001 วันข์ | กเบกากบ <u>30/04/2557</u><br>ก็ใบส่งของ <u>30/04/2557</u> |
| Customer PO Customer PO Date                  | เครดิต (วัน) วันที่ครบกำหนด        | วันนัดชำระ                              | ชนส่งโดย                                   | พนักงานขาย                                                |
| 11 🔳                                          | 30 30/05/2557                      | 30/05/2557 🗾                            | ĺ                                          | นางสาว วีรดา พลจักร                                       |
| No. รหัสรายได้<br>1 004 รายได้จากการรับ       | ชื่อรายได้<br>บจ้างทำของ           | คำอธิบายราย                             | การ<br>002                                 | Job สำนวนเงิน V .<br>4,200.00 S                           |
| 3                                             | กำเตือน                            |                                         | ×                                          | .00                                                       |
| 4 5 4                                         | ส้ จำนวนเงินมากกว่า เ              | มูลด่าสินด้าในใบสังขาย                  | กรุณาแก้ไขให้ถูกต้อง                       | .00                                                       |
| <u>=_ == ==</u>                               |                                    |                                         | ОК                                         | 4,200.00<br>.00 4,200.00<br>4,200.00<br>7.00 294.00       |
|                                               |                                    |                                         | รวมทั้งสิ้น                                | 4,494.00                                                  |
| 😭 Detail 🖺 More 👌 Rate 🐬 Des                  | scription 🛃 Deposit 🧔 VAT          | 🛗 GL 🛛 🔂 Auto Re                        | verse                                      |                                                           |
| Nev Søve X Delete                             | B Dopy APrint 🖡                    | Close                                   |                                            |                                                           |

รูปที่ 1.2.5 เมื่อทำการบันทึก จะขึ้นแจ้งเตือน "จำนวนเงินมากกว่า มูลค่าสินค้าในใบสั่งขาย กรุณาแก้ไขให้ถูกต้อง" และไม่สามารถบันทึกได้

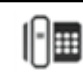

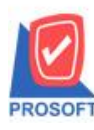

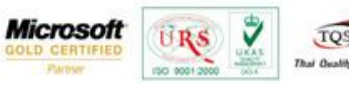

กรณีที่ 2 บันทึกแบบเลือก Option ตั้งลูกหนี้ได้เกินมูลค่าใบสั่งขาย

| AR Option                                                                                                    |  |
|----------------------------------------------------------------------------------------------------|--|
| <ul> <li>✓ ต้องการให้เลขที่รับเงินเป็นเลขที่เดียวกับใบเสร็จที่ออกก่อน</li> <li>✓ ตัดชำระเกินยอดได้</li> <li>✓ ตั้งลูกหนี้ได้เกินมูลค่าใบสิ่งชาย</li> </ul> |  |
| Dption Aging                                                                                                    |  |

## รูปที่2.1 AR option เลือก ตั้งถูกหนี้ได้เกินมูลค่าใบสั่งขาย 2.1ที่หน้าจอตั้งถูกหนี้ ทำการอ้างอิงเอกสารใบสั่งขาย

| 🔰 ตั้งลูกหนี้อื่ง    | * 7      |          |            |                    |                          |        |                            |       |                 |                          |                                 |
|----------------------|----------|----------|------------|--------------------|--------------------------|--------|----------------------------|-------|-----------------|--------------------------|---------------------------------|
|                      |          |          |            |                    |                          |        |                            |       |                 | Credit S                 | Sale Non-Stock                  |
| รทัสลูกหนึ่          | ก-0002   |          | <b>–</b> 1 | เริษัท กรุงเทพเ    | เลิตเหล็ก จำก่           | โด (มห | า เลขที่เอกสาร             |       | 6N5704-00001    | 🖞 วันที่เอกสาร           | 30/04/2557                      |
| ชื่อผู้ติดต่อ<br>พ.ศ |          |          | _          |                    |                          | •      | ู่เลขทีไบกำกับ<br>⊷ั°่     |       | SN5704-00001    | รีวันที่ไบกำกับ<br>ไร่ 🖓 | 30/04/2557                      |
| ล้างถึง SO No.       | S05704-  | 00002    | _          |                    |                          |        | เลขทเบสงของ                |       | SN5704-00001    | วนทเบสงของ               | 30/04/2557                      |
| Customer P           | O Cust   | tomer PO | Date       | .ครดิต (วัน)<br>วา | วันที่ครบกำห<br>วอบอธบอธ | เนต    | วันนัดชำระ<br>วอ.เอธ.เวธรร |       | ชหส่งโดย        |                          | พนักงานขาย                      |
|                      |          | //       | <u></u>    | 30                 | 30/05/25                 | 57     | 30/05/255/                 | _     |                 | นา                       | งสาววรดา พลจกร                  |
| No. รฑัว<br>1        | (รายได้  |          |            | ชื่อรายได้         |                          |        | ทำอริบ                     | ทยร   | ายการ           | Job                      | จำนวนเงิน V .<br>4.000.00 ⊂ s ⊂ |
| 2                    |          |          |            |                    |                          |        |                            |       |                 |                          | 4,000.00                        |
| 3                    |          |          |            |                    |                          |        |                            |       |                 |                          | .00                             |
| 4                    |          |          |            |                    |                          |        |                            |       |                 |                          | .00                             |
| 5                    |          |          |            |                    |                          |        |                            |       |                 |                          |                                 |
| <                    |          |          |            |                    |                          |        |                            |       |                 |                          | +                               |
| <u> </u>             |          |          |            |                    |                          |        |                            |       | รวม             | [                        | 4,000.00                        |
|                      |          |          |            |                    |                          | 83     | นลด                        |       |                 | .00                      | 4,000.00                        |
|                      |          |          |            |                    |                          | เจิ    | หมัดจำ                     |       | .00             | [                        | 4,000.00                        |
|                      |          |          |            |                    |                          | ฐา     | นภาษี                      |       | 4,000.00 ภาษี ( | %) 7.00                  | 280.00                          |
|                      |          |          |            |                    |                          |        |                            |       | รวมทั้          | งสิ้น                    | 4,280.00                        |
| 😭 Detail             | 🖹 More 🤞 | Rate     | 😼 De:      | scription          | Deposit 🦔                | VAT    | 🛗 GL 🔂 A                   | uto f | Reverse         |                          |                                 |
| New 🚦                | Save 🗙   | Delete   | Find       | П ПСору            | Print                    | Į,     | Close                      |       |                 |                          |                                 |

รูปที่2.1.1 ทำการอ้างอิงเอกสารใบสั่งขายมา

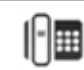

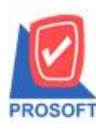

#### บริษัท โปรซอฟท์ คอมเทค จำกัด

2571/1ซอฟท์แวร์รีสอร์ท ถนนรามคำแหงแขวงหัวหมากเขตบางกะปิกรุงเทพฯ 10240 โทรศัพท์: 0-2739-5900 (อัตโนมัติ) โทรสาร: 0-2739-5910, 0-2739-5940 http://www.prosoft.co.th

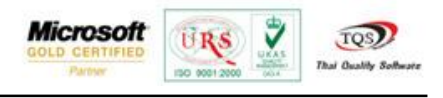

| 🕈 ดังจุกหนี่อื่น ๆ                                                             |                       | _ <b>_</b> X   |
|--------------------------------------------------------------------------------|-----------------------|----------------|
|                                                                                | Credit Sale           | Non-Stock      |
| รหัสลูกหนี้ ก-0002บริษัท กรุงเทพผลิตเหล็ก จำกัด (มหา เลขที่เอกสาร SN5704-00001 | 📝 วันที่เอกสาร 🗌      | 30/04/2557     |
| มัลสูงสมเรม<br>อ้างถึง SO No. [S05704-00002]                                   | วันที่ใบส่งของ        | 30/04/2557     |
| Customer PO Customer PO Date เครดิต (วัน) วันที่ครบกำหนด วันนัดชำระ ชนส่งโดย   | พหั                   | ักงานขาย       |
| // 💻 30 30/05/2557 30/05/2557 🧮                                                | นางสาว                | วีรดา พลจักร   |
| No. รหัสรายได้ ชื่อรายได้ คำอธิบายรายการ                                       | jop 🤹                 | กันวนเงิน V -  |
| 1 004 รายได้จากการรับจ้างทำของ                                                 | 002                   | 4,200.00 🗔 S 🗧 |
| 2                                                                              |                       | .00            |
| 3                                                                              |                       | .00            |
| 4                                                                              |                       | .00            |
| 5                                                                              |                       | .001           |
| (                                                                              |                       |                |
| 1 <u>= = = </u> 539                                                            | ч                     | 4,200.00       |
| ส่วนลอ                                                                         | .00                   | 4,200.00       |
| เงินมัดจำ                                                                      |                       | 4,200.00       |
| รานภาษี 4200.00 ภาษ์                                                           | ₽ <sup>(%)</sup> 7.00 | 294.00         |
| \$38                                                                           | มทั้งสิ้น             | 4,494.00       |
| 😭 Detail 🖺 More 👌 Rate 🛜 Description 🚄 Deposit 🧇 VAT 🔡 GL 🔯 Auto Reverse       |                       |                |
| Nev Save X Delete Find Decoy Strint Close                                      |                       |                |

### รูปที่ 2.1.2 เมื่อทำการอ้างอิงมา ทำการกรอกจำนวนเงินเกินใบสั่งขายที่อ้างอิงมา ตัวอย่างจำนวนเงินเอกสารใบสั่ง 4,000 บาท ใส่เพิ่ม200 บาทในหน้าจอตั้งลูกหนี้อื่นๆ พบว่าสามารถบันทึกรายการได้

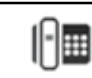